## **Guideline Calculator Alert**

To get an accurate calculation, you must enter timeshare percentages manually on the main page. The main page is the page you see after you click on the **Start** button. Currently, if you click on the radio buttons on the Advanced Timeshare page, the calculator will fill the **Time with Parent 1** field with 0%. This is due to a calculator defect which will be fixed shortly.

When you use the calculator and you know the timeshare percentage that applies to your situation, enter that percentage in the **Time with Parent 1** field.

If you do not know the timeshare percentage, follow these steps:

- 1 Click on the <u>Advanced</u> link that appears to the right of the **Time with Parent 1** field.
- 2 Find the description of the timeshare arrangement that applies to your situation and note the percentage that is associated with your timeshare arrangement.
- 3 Click on the Cancel button to return to the main page and enter the percentage from step 2, in the **Time with Parent 1** field.